# 远程随时机考:最低技术要求自测说明

您的考试设备必须满足最低技术要求以成功运行考试。

远程随时机考不支持 MacBook。不建议使用公司电脑参加考试,由于公司不同的网络安全举措有可能 会导致远程考试不能顺利完成。

报名考试前,您需检查您的电脑系统是否符合最低技术要求。提前做好检查工作,可以大大降低您在 考试当日遇到技术故障的风险。

## 系统要求

### 一般要求

- 须使用台式电脑或全尺寸笔记本电脑进行考试
- 远程考试不支持 MacBook
- 建议屏幕尺寸 17 英寸以上(包括 17 寸)
- 不允许使用双显示器
- 不允许使用触碰设备

## 网络连接

您的家庭宽带必须稳定且无中断。不稳定的网络连接可能会导致在考试期间出现问题。 我们强烈建议您使用有线网络连接,而非无线网络。

### 笔记本电脑的使用

关于笔记本电脑的使用,您还需了解一些其他要求:

- 硬件/软件必须符合以下详细要求。
- 考试期间,应将笔记本电脑连接到电源充电器上,请勿单独使用内置电池。
- 我们强烈建议您只使用带有扩展坞底座、鼠标和显示器的笔记本电脑。

### 成绩单下载及打印

我们建议您准备一台打印机, 方便在考试结束后立即打印临时成绩通知。使用您设备上设置的默认打 印机打印文档, 默认的纸张大小为 A4。

### 以下是对考试设备硬件和操作系统要求:

| 硬件和操作系统要求为例 |                                                                                                    | 自测步骤                         |  |
|-------------|----------------------------------------------------------------------------------------------------|------------------------------|--|
| 操作系统补丁级别    | 电脑操作系统为 Windows<br>8.1(或以上)<br>目前不支持 Windows RT 操作系<br>统<br>目前不支持触碰设备(包括<br>Surface 系列平板电脑)<br>目前也不支持 Cortana | 设置 > 系统 > 关于 – Windows 规格∶版本 |  |

|    |                                                                                                    | ▲ ● ● ● ● ● ● ● ● ● ● ● ● ● ● ● ● ● ● ●                                                                                                    |                                                  |
|----|----------------------------------------------------------------------------------------------------|----------------------------------------------------------------------------------------------------|--------------------------------------------------|
|    |                                                                                                    | BURE         Image: Constraint of the second second s |                                                  |
|    |                                                                                                    | <li>         ・ 一線加密設置(WPS)sc中的・         、         、         に         ゴ          ・</li>                                                                                                    |                                                  |
|    |                                                                                                    | <ul> <li>● 機能物能(2貫(WPS))5C中的 - &gt;</li> <li>● 機能物任务性</li> <li>● 成用容量</li> <li>● K1-Fi 設置的得5C中的 - &gt;</li> </ul>                                                                                                    |                                                  |
|    |                                                                                                    | ♥ Wi-Fi 設置向导cc meg - > > 20日                                                                                                    |                                                  |
|    |                                                                                                    | a wian idat >                                                                                                    |                                                  |
|    |                                                                                                    | . Ω α α<br>β Ε                                                                                                    | -                                                |
|    |                                                                                                    | <ul> <li>後置</li> <li>※エ</li> </ul>                                                                                                    |                                                  |
|    |                                                                                                    |                                                                                                    |                                                  |
|    |                                                                                                    |                                                                                                    |                                                  |
|    |                                                                                                    | 系统<br>机带 RAM                                                                                                    |                                                  |
|    |                                                                                                    | □ 存储 设备 ID<br>产品 ID                                                                                                    |                                                  |
|    |                                                                                                    | C8 平板模式 系统类型 笔和触控                                                                                                    |                                                  |
|    |                                                                                                    |                                                                                                    |                                                  |
|    |                                                                                                    | Windows 规格<br>X 体验共享                                                                                                    | Windows 10                                       |
|    |                                                                                                    | 節 剪贴板                                                                                                    | 1909<br>2020/4/24                                |
|    |                                                                                                    | メ 远程桌面<br>単次产品密钥或升级                                                                                                    | Windows                                          |
|    |                                                                                                    | ① 关于 阅读适用于我们服务                                                                                                    | 的 Microsoft 服务协议                                 |
|    | 区域必须设置为"英语(美                                                                                                    | <sup>藏 Microsoft @#</sup><br>打开控制面板 (control panel).                                                                                                    | <sup>····</sup> ································ |
| 区域 | 区域必须设置为"英语(美<br>国)"<br>小数点分隔符必须设置为"."<br>千位分隔符必须设置为"."<br>日期分隔符必须设置为"/"<br>时间分隔符必须设置为"一/"<br>时间分隔符必须设置为"一/7<br>时间分隔符必须设置为"一/7<br>年"<br>长日期格式必须设置为"日月/<br>年"<br>列表分隔符必须设置为"日月<br>年"<br>列表分隔符必须设置为"日月<br>年"<br>列表分隔符必须设置为","<br>英语必须是 active keyboard<br>必须在 PC 电脑上安装英语语言<br>(正常情况下,任何版本英语<br>都可以)<br>请注意:可以通过 PC 电脑上的<br>控制面板或组策略检查和更改<br>设置。<br>如电脑操作系统设置是由域服<br>务器或组策略进行管理(通常<br>情况下是公司电脑),而你又没 | 打开控制面板 (control panel),         Image: State (control panel),         Image: State (control panel),         Image: State (control panel),         Image: State (control panel),         Image: State (control panel),         Image: State (control panel),         Image: State (control panel),         Image: State (control panel),         Image: State (control panel),         Image: State (control panel),                                                                                                    | 选择区域 (region)                                    |
|    | 有管理员权限进行修改,那么<br>需要联络你的管理员帮你更改                                                                                                    | <b>不要选择:</b> 使用 Unicode UTF                                                                                                    | support                                          |

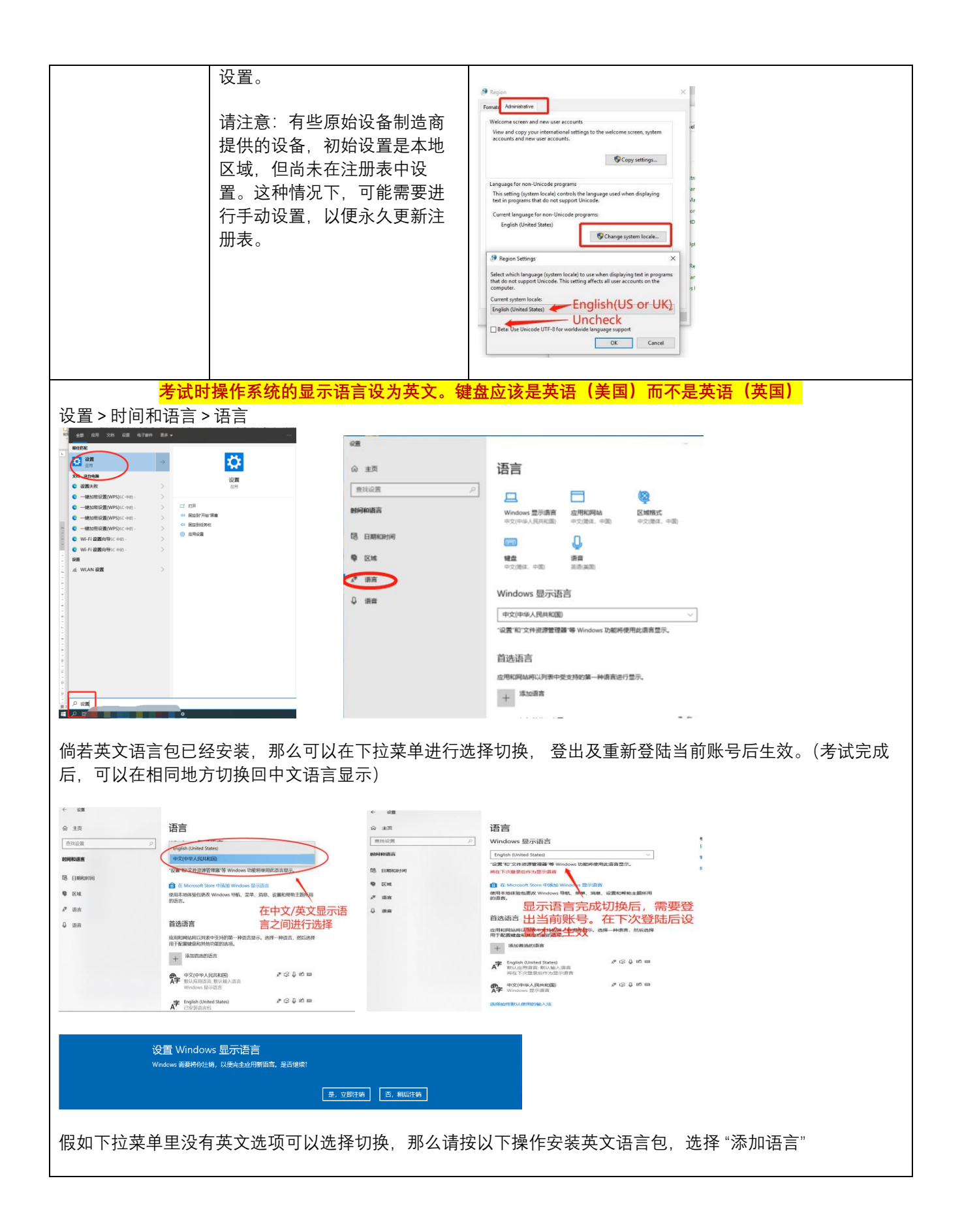

|                                             |                                                                                                    | -                                                                                                    |                                                                                                    | _                                                                                                    |                                                                                                    |                            |
|---------------------------------------------|----------------------------------------------------------------------------------------------------|----------------------------------------------------------------------------------------------------|----------------------------------------------------------------------------------------------------|----------------------------------------------------------------------------------------------------|----------------------------------------------------------------------------------------------------|----------------------------|
|                                             |                                                                                                    | 选择要安装的语言                                                                                                    |                                                                                                    |                                                                                                    | 安装语言功能                                                                                                    |                            |
|                                             |                                                                                                    | English                                                                                                    |                                                                                                    | e                                                                                                    | 首选语言                                                                                                    |                            |
|                                             |                                                                                                    |                                                                                                    |                                                                                                    |                                                                                                    | English (United Kingdom)                                                                                                    | ~                          |
|                                             |                                                                                                    | English (Singapore)                                                                                                    | 序                                                                                                    | r d                                                                                                    |                                                                                                    |                            |
|                                             |                                                                                                    | 英语(新加坡)                                                                                                    | A.                                                                                                    |                                                                                                    | 可选语言功能                                                                                                    |                            |
|                                             |                                                                                                    | English (New Zealand)                                                                                                    | \$                                                                                                    | ~                                                                                                    | ✓ 安装语言包                                                                                                    | O                          |
|                                             |                                                                                                    | 英语(新西兰)                                                                                                    | A <sup>#</sup>                                                                                                    | E.                                                                                                    | ✓ 设置为我的 Windows 显示语言                                                                                                    | <b>e</b> 0                 |
|                                             |                                                                                                    | English (Jamaisa)                                                                                                    | -                                                                                                    | _4                                                                                                    | ✓ 「♀ 文本到语音转换 (26 MB)                                                                                                    | O                          |
| · •=                                        |                                                                                                    | 英语(牙买加)                                                                                                    | A <sup>≇</sup>                                                                                                    |                                                                                                    |                                                                                                    | 0                          |
| @ 主页                                        |                                                                                                    |                                                                                                    |                                                                                                    |                                                                                                    | (39 MB)                                                                                                    | U                          |
| NERUSE P                                    | windows 显示语言<br>中文(中绘人民共和国)                                                                                                    | English (India)<br>茜语(印度)                                                                                                    | A <sup>#</sup> ⊈                                                                                                    | Ų 🖄                                                                                                    | Image: Weight of the second second secon | 0                          |
| G. CHERNHO                                  | "设置"和"文件资源管理器"等 Windows 功能将使用此语言显示。                                                                                                    | >54(PPDC)                                                                                                    |                                                                                                    |                                                                                                    | 所需的语言功能                                                                                                    |                            |
|                                             | 在 Microsoft Store 中添加 Windows 最示语言                                                                                                    | English (United Kingdom)                                                                                                    | _≉ ⊈                                                                                                    | ļø                                                                                                    | ab; 基本键入                                                                                                    | 0                          |
| ↓ (百言                                       | 12/19-9-3014至10.001X Windows HWL、HAT、HEE、12.2510WH2主题UH71<br>的语言。                                                                                                    | 央谊(央国)                                                                                                    |                                                                                                    |                                                                                                    |                                                                                                    | 0<br>0                     |
| ↓ 清尚                                        | 首选语言                                                                                                    | ▶ 显示语言                                                                                                    | 🗳 文本到语音转换                                                                                                    |                                                                                                    | Q 101 1 10001                                                                                                    | Ŭ                          |
|                                             | 应用和网站将以列表中支持的第一种语言显示。选择一种语言,忽后选择<br>用于 <b>否含ige4015</b> 401款的流动。                                                                                                    | ↓ 语音识别                                                                                                    | 🖄 手写                                                                                                    |                                                                                                    |                                                                                                    |                            |
|                                             | + 添加前边的满高                                                                                                    |                                                                                                    |                                                                                                    |                                                                                                    | 选择其他语言                                                                                                    |                            |
|                                             |                                                                                                    | 下一步                                                                                                    | 取消                                                                                                    |                                                                                                    | 安装                                                                                                    | 取消                         |
|                                             | Windows STATE                                                                                                    |                                                                                                    |                                                                                                    |                                                                                                    |                                                                                                    |                            |
| Windows 家庭<br><mark>如果系统语言</mark><br>(一般情况下 | <ul> <li>□ ±xi</li> <li>■#R02#</li> <li>#R02#</li> <li>#R02#</li>     &lt;</ul> | → Windows<br>「Giglinow<br>Windows<br>「Giglinow<br>Windows<br>「Giglinow<br>Windows<br>(Constraints)<br>(Constraints)<br>(Constrain | 显示语言<br>ted Sates)<br>###500% 50%(####################################                                                      | →<br>()<br>()<br>()<br>()<br>()<br>()<br>()<br>()<br>()<br>()<br>()<br>()<br>()                                                                                                    | 软 <mark>客服(电脑系统)</mark>                                                                                                    | <mark>寻找解决方案</mark>        |
| CPU                                         | 2Ghz 或以上                                                                                                    |                                                                                                    | ひ居 > 系统 >   ○ WE   ○ WE   ○ 778   ○ 778   ○ WE   ○ WE   ○ WE   ○ WE   ○ WE   ○ WE   ○ WE   ○ WE   ○ WE   ○ WE   ○ WE   ○ X7 | <ul> <li>关于</li> <li>余子</li> <li>系の正式協会</li> <li>高級にはない</li> <li>高級にはない</li> <li>高級にはない</li> <li>高級にはない</li> <li>高級にはない</li> <li>高級にはない</li> <li>高級にはない</li> <li>高級にはない</li> <li>高級にはない</li> <li>高級にはない</li> <li>高級のである</li> <li>高級のである</li> <li>高級のである</li> <li>高級のである</li> <li>高級のである</li> <li>高級のである</li> <li>高級ののである</li> <li>高級のののののののののののののののののののののののののののののののののののの</li></ul> | - 处理器<br>#RBP/GB9/GB9/GB8.<br>#P#<br>58<br>C0+0F8/EUTECS                                                                                                    | 和文章<br>BitLoor ga<br>ARCCA |

| 内存 | 4Gb<br>开考时,需要有 200Mb 空余内<br>存                                                                   | 打开任务管理器->查看性能->检查空余内存         ● 任务管理器       ×         文件(F) 是氮(0) 香蕉(0)       建         理 性感 庭月07史(2录 监动 用户 详细层类 服务       ×         ● CPU       ×         ● CPU       × </th |
|----|-------------------------------------------------------------------------------------------------|----------------------------------------------------------------------------------------------------|
| 硬盘 | 开考时,需要留出 100Mb 硬盘<br>空间                                                                         | 设置 > 系统 > 储存                                                                                                    |
| 显卡 | 图形适配器:<br>- 支持 DirectX 9c 或更新版本<br>- 至少 128MB 显存<br>- 支持 1024 x 768 分辨率, 32 位<br>色<br>不允许使用双显示器 | Win10 搜索框输入"dxdiag", 并点击打开                                                                                                    |

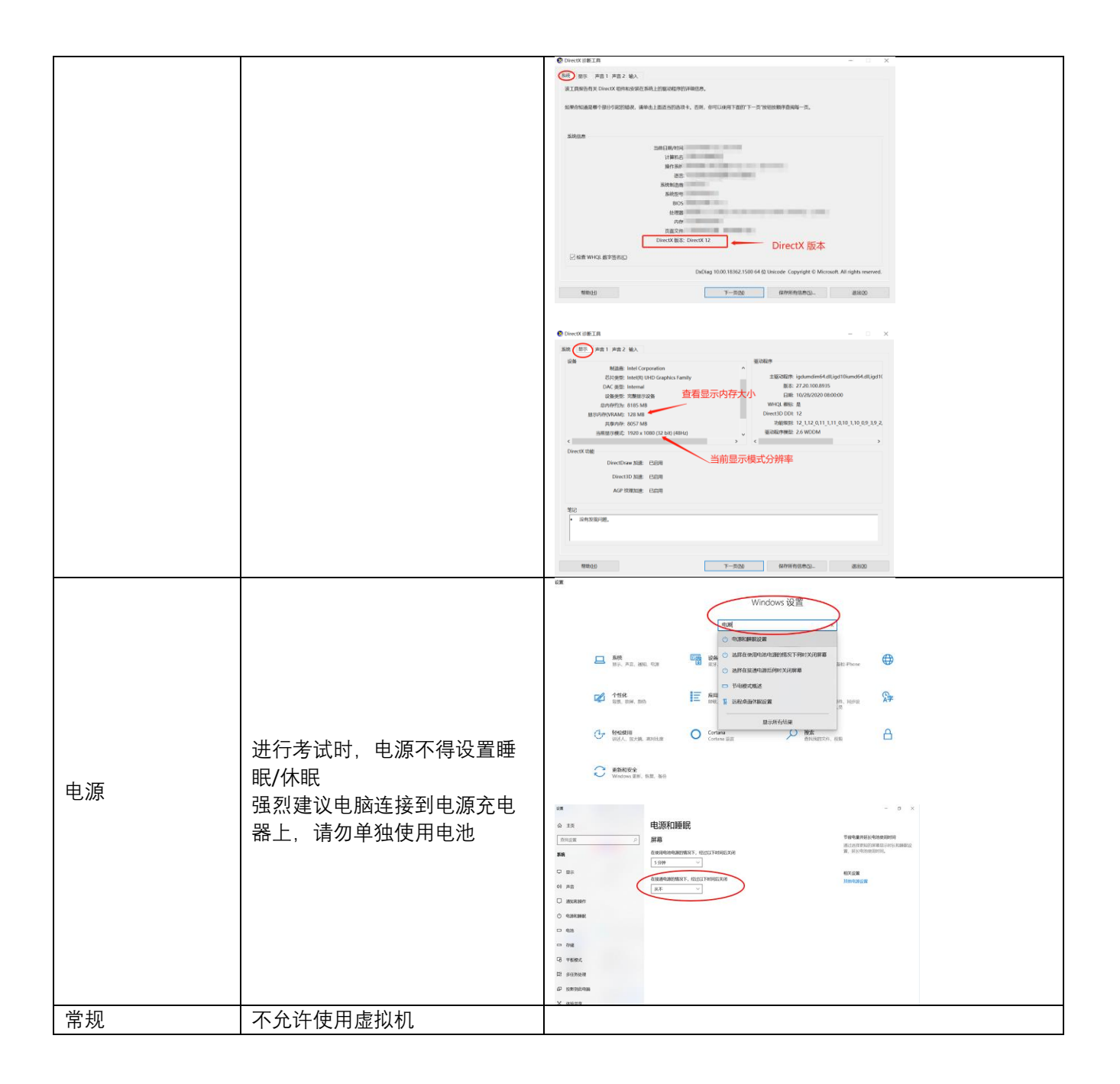